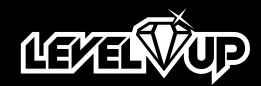

modelo: 27-UP6580

MANUAL DE USUARIO

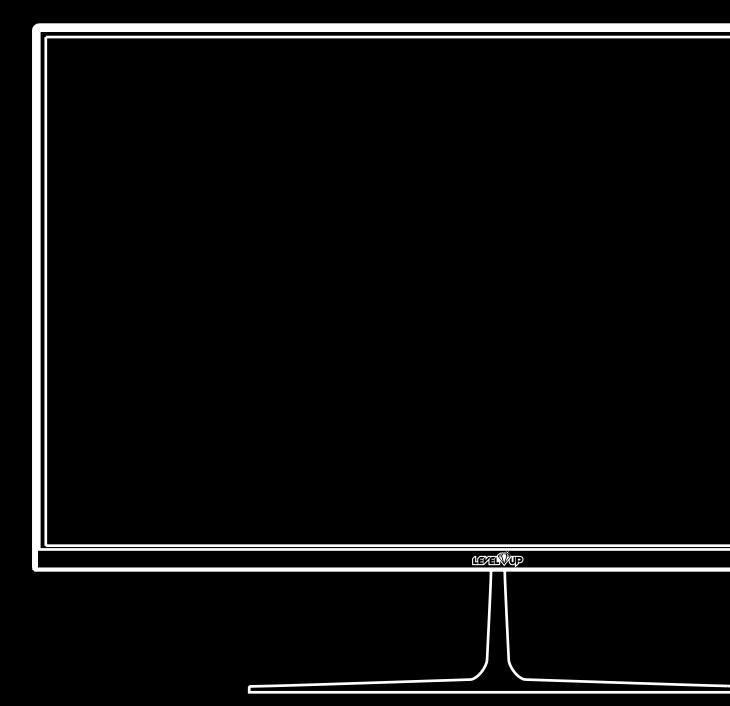

### ADVERTENCIA/PRECAUCIÓN

Para reducir el riesgo de descargas eléctricas e incendio, no desarme el monitor ni exponga el mismo a lluvia o humedad. En caso de ocurrir alguna falla en el aparato, acuda el servicio técnico autorizado.

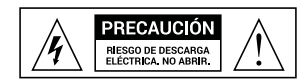

Cambios o moficaciones en el producto podrían derivar en un mal funcionamiento del producto e invalidarían la garantía.

# IMPORTANTE

- 1. Lea el manual de instrucciones y guárdelo para futuras consultas.
- 2. No utilice este producto cerca de líquidos.
- 3. Límpielo, solamente, con un paño suave y seco.
- 4. No obstruya las salidas y entradas de aire que posee el producto.
- 5. No lo coloque cerca de fuentes de calor, tales como estufas, radiadores u hornos.
- El monitor debe ser conectado, mediante la fuente de energía incluida, en un tomacorriente que tenga toma a tierra.
- Evite que el cable del monitor sea pisado o doblado en extremo para evitar que el mismo se rompa.
- 8. Solo utilice accesorios especificados en este manual.
- 9. Desenchufe este producto durante tormentas eléctricas o durante tiempos prolongados de desuso.
- 10. En caso de encontrar alguna falla, o en caso de haber ingresado algún objeto o líquido al interior del monitor, acuda al servicio técnico autorizado.

### **ACCESORIOS INCLUIDOS**

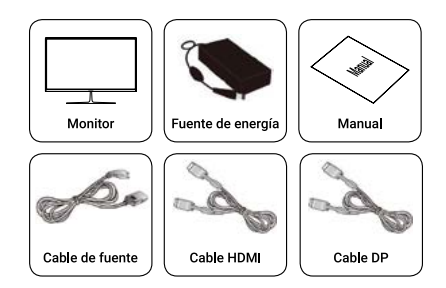

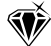

# **CONEXIÓN DE SU MONITOR**

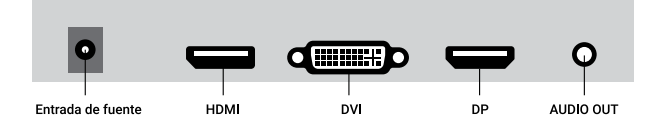

- 1. Conecte el cable de alimentación en la entrada de fuente.
- 2. Conecte la fuente a un tomacorriente con toma a tierra.
- Antes de conectar su monitor a su PC, con el cable de señal, asegúrese de que ambos dispositivos se encuentren apagados.
- Conecte el monitor a la placa de video de su computadora, mediante el cable HDMI o DP (Display port) incluidos.
- Tendrá la posibilidad de conectar sus auriculares o sus parlantes, en la salida de audio, para escuchar el audio transmitido a través el cable HDMI o DP.

# **INDICADOR LUMÍNICO DE ESTADO**

| Indicador         | Estado                |  |  |
|-------------------|-----------------------|--|--|
| Sin luz           | Apagado               |  |  |
| Luz encendida     | Funcionamiento normal |  |  |
| Luz en color rojo | Sin señal             |  |  |

### **ENCENDIDO**

Encienda el monitor y la computadora; la luz indicadora se encenderá cuando el monitor se encuentre en funcionamiento normal. Si la luz indicadora se torna roja, verifique haber conectado el cable correctamente o asegúrese de que su computadora esté entregando señal de video.

#### Auto detección

De no detectarse señal horizontal o vertical, el monitor le advertirá en pantalla para que verifique la entrada de video; de no detectar señal por unos instantes, el mismo ingresará al modo de ahorro de energía. Una vez que conecte la señal de video, de manera correcta, el monitor comenzará a funcionar normalmente.

#### Ajuste de imagen

Por favor, ajuste la imagen de acuerdo a sus necesidades. Vea los ajustes de operación a continuación.

### PANEL TRASERO DE BOTONES

|  | Botón                       | Función                                                                                                    |
|--|-----------------------------|----------------------------------------------------------------------------------------------------|
|  | 0<br>Auto/Exit              | Utilice esta tecla dentro del menú OSD para<br>salir del mismo. De no encontrarse dentro del<br>menú OSD, utilice esta tecla para auto ajustar<br>la pantalla (solo funciona en modo VGA).          |
|  | 2<br>Menú                   | Utilice esta tecla para ingresar al menú OSD<br>o para confirmar lo que haya seleccionado.                                                                                                    |
|  | 3<br>"+"<br>/ Volumen       | Utilice esta tecla dentro del menú OSD para<br>aumentar valores de ajuste. También puede uti-<br>lizar esta tecla fuera del menú OSD para ajustar<br>el volumen o para ajustar el aspecto de ratio. |
|  | <b>4</b><br>"_"<br>/ DCR    | Utilice esta tecla dentro del menú OSD para<br>disminuir valores de ajuste. También puede<br>utilizar esta tecla fuera del menú OSD para<br>ajustar el contraste.                                   |
|  | 5<br>Encendido<br>/ Apagado | Utilice este botón para encender/apagar<br>el monitor.                                                                                                    |

### FRECUENCIA DE ACTUALIZACIÓN

Advertencia: cuando la señal que envía su placa de video exceda el rango de frecuencia soportado por el monitor, el monitor se suspenderá e ingresará al modo de ahorro de energía. Asegúrese de no exceder el rango de frecuencia de este monitor (165hz).

Verifique los valores soportados por el monitor en la tabla a continuación:

| Modo | Resolución | Vertical (Hz) Min | Vertical (Hz) Max |
|------|------------|-------------------|-------------------|
| 1    | 640x400    | 60 Hz             | 165 Hz            |
| 2    | 640x480    | 60 Hz             | 165 Hz            |
| 3    | 640x480    | 60 Hz             | 165 Hz            |
| 4    | 640x480    | 60 Hz             | 165 Hz            |
| 5    | 720x400    | 60 Hz             | 165 Hz            |
| 6    | 800x600    | 60 Hz             | 165 Hz            |
| 7    | 800x600    | 60 Hz             | 165 Hz            |
| 8    | 800x600    | 60 Hz             | 165 Hz            |
| 9    | 800x600    | 60 Hz             | 165 Hz            |
| 10   | 1024x768   | 60 Hz             | 165 Hz            |
| 11   | 1024x768   | 60 Hz             | 165 Hz            |
| 12   | 1024x768   | 60 Hz             | 165 Hz            |
| 13   | 1024x768   | 60 Hz             | 165 Hz            |
| 14   | 1024x768   | 60 Hz             | 165 Hz            |
| 15   | 1024x768   | 60 Hz             | 165 Hz            |
| 16   | 1152x864   | 60 Hz             | 165 Hz            |
| 17   | 1280x800   | 60 Hz             | 165 Hz            |
| 18   | 1280x800   | 60 Hz             | 165 Hz            |
| 19   | 1366x768   | 60 Hz             | 165 Hz            |
| 20   | 1280x1024  | 60 Hz             | 165 Hz            |
| 21   | 1440x900   | 60 Hz             | 165 Hz            |
| 22   | 1600x900   | 60 Hz             | 165 Hz            |
| 23   | 1680x1050  | 60 Hz             | 165 Hz            |
| 24   | 1920x1080  | 60 Hz             | 165 Hz            |

### **PROBLEMAS Y SOLUCIONES**

Si su monitor no funciona de manera adecuada, verifique el listado de problemas comunes, y sus soluciones, a continuación. Si necesita asistencia, también puede contactarse con el servicio técnico autorizado.

#### A. No se reproduce imagen en pantalla / la luz LED no enciende.

Asegúrese de que el cable de energía se encuentre conectado correctamente al transformador y a la toma de corriente; asegúrese de haber conectado el extremo, que sale del transformador, a la entrada DC de su monitor.

#### B. No se reproduce imagen en pantalla / la luz LED está en rojo.

Asegúrese de que su placa de video se encuentre bien conectada a su PC y luego asegúrese que el cable de señal entre la placa y el monitor también se encuentre bien conectado.

#### C. La imagen reproducida no es clara, o se ve deformada.

Ingrese a la sección de ajuste de imagen del menú OSD y seleccione "Ajuste automático" para que la pantalla se ajuste automáticamente.

#### D. La imagen reproducida en pantalla es muy clara o muy oscura.

Ingrese a la sección de ajuste de brillo del menú OSD y utilice los botones "+" y "-" para ajustar los valor de brillo y contraste a su gusto.

#### E. La pantalla está sobrecalentada.

Asegúrese de que su monitor tenga por lo menos 5 cm de espacio a su alrededor, para que el mismo se pueda ventilar, y no apoye nada sobre el mismo.

#### F. Al encender el monitor, la imagen se ve oscura.

Es normal que esto suceda, debido a la temperatura del dispositivo. Luego de unos instantes de uso, la imagen será más fiel.

#### G. La imagen reproducida en pantalla se distorsiona y se mueve.

Asegúrese de elegir la resolución correcta en su computadora.

#### H. El color de la imagen es anormal.

Asegúrese de que ninguno de los pines de su cable de señal se haya doblado o que el mismo se encuentre roto; de haberse averiado el cable de señal, reemplácelo.

# POLÍTICA Y ESTÁNDAR DE PÍXELES DEFECTUOSOS

Los productos de tecnología LCD muestran imágenes dividiendo la pantalla en miles (o millones) de píxeles, puntos en pantalla, dispuestos en filas y columnas. Los píxeles se colocan juntos para que parezcan conectados y forman la imagen en pantalla. Cada píxel está compuesto por 3 subpíxeles, uno rojo (R), uno verde (G) y uno azul (B).

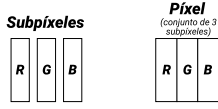

#### Píxeles considerados defectuosos:

A. Píxel brillante: los 3 subpíxeles de un píxel quedan encendidos permanentemente, mostrando un punto blanco en pantalla.

**B. Píxel oscuro:** los 3 subpíxeles de un píxel quedan apagados permanentemente, mostrando un punto negro en pantalla.

C. Subpíxel brillante: cuando uno de los subpíxeles queda encendido permanentemente, mostrando un punto de color en pantalla.

# ISO9241

Esta Norma de la Organización Internacional de Normalización define una especificación para las clases de defectos de píxeles como se detalla a continuación:

Su monitor, categorizado como Clase 1, podría tener cualquiera de los siguiente defectos sin que se considere defecto de fabricación.

| Pantalla | Resolución | ISO9241<br>Clase 1 | Píxel<br>brillante | Píxel<br>oscuro | Subpíxel<br>brillante | Subpíxel<br>oscuro | Sumatoria de<br>subpíxeles<br>defectuosos |
|----------|------------|--------------------|--------------------|-----------------|-----------------------|--------------------|-------------------------------------------|
| 14"      | 1366x768   | Sí                 | 1                  | 1               | 2                     | 2                  | 3                                         |
| 14"      | 1920x1080  | Sí                 | 1                  | 1               | 2                     | 2                  | 5                                         |
| 24"      | 1920x1080  | Sí                 | 1                  | 1               | 2                     | 2                  | 5                                         |
| 27"      | 1920x1080  | Sí                 | 1                  | 1               | 2                     | 2                  | 5                                         |

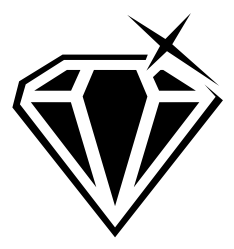

# Seguinos en Instagram O levelup.arg

— www.levelupworld.com —